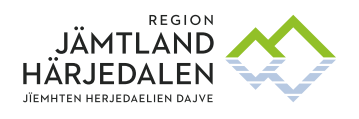

# **PEPPOL BIS Billing 3**

En vägledning i hur du anger rätt innehåll i din e-faktura till Region Jämtland Härjedalen

Vid frågor kring inköpsordernummer, kontakta <u>Ehandel@regionjh.se</u>

Vid övriga frågor, kontakta <u>Raindancesystemforvaltning@regionjh.se</u>

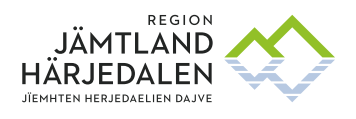

# Såhär anger du rätt innehåll i din PEPPOL faktura

# 1. Beställarreferens (referenskoder)

Fakturan måste innehålla referenskod och/eller ordernummer för att vi ska behandla den. Referenskoden består av 6 siffror och ska anges i taggen:

#### <cbc:BuyerReference>

Det får inte finnas tecken före eller efter koden. Våra referenskoder hittar du här: <u>Referenskodslista</u>

#### 2. Orderreferens

Har du ett inköpsordernummer anges det i taggen: <**cac:OrderReference**> Exempel på inköpsordernummer är IN241126-1.

Observera att fältet Orderreferens avser köparens ordernummer. Om säljaren vill ange sitt interna ordernummer ska fält Säljorderreferens användas: <cbc:SalesOrderID>

### 3. Originalfakturanummer

Anges vid kreditfakturering. Ange fakturanummer för originalfakturan som du ska kreditera i taggen:

#### <cac:InvoiceDocumentReference>

#### 4. Bilagor

Bilagor läggs under taggen: <**cac:AdditionalDocumentReference**> <**cac:Attachment**> <**cbc:EmbeddedDocumentBinaryObject** Godkända format för bilagor: "JPG JPEG PDF TIFF TIF GIF PNG". Ex.

```
'<cac:AdditionalDocumentReference>
  <cbc:ID>1</cbc:ID>
  <cbc:DocumentDescription>Commercial Invoice</c

  <cac:Attachment>
    <cbc:EmbeddedDocumentBinaryObject filename="
    mimeCode="application/pdf">JVBERi0xLjMKJd/++
    </cbc:EmbeddedDocumentBinaryObject>
  </cac:Attachment>
  </cac:Attachment>
  </cac:Attachment>
```

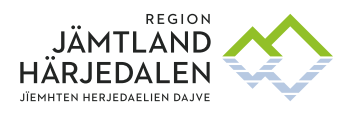

## 5. Referens till vår kontakt i Regionen

För att lägga in referens i form att ett namn, telefon nr, e-mail ska denna information läggas i taggen:

Obs! Här skall ej beställarreferens läggas.

<cac:AccountingCustomerParty>

<cac:Contact>

<cbc:Name>Namn</cbc:Name> <cbc:Telephone>Tel nr</cbc:Telephone> <cbc:ElectronicMail>Mailadress</cbc:ElectronicMail> </cac:Contact>

#### 6. Abonnemangsnummer

Anges vid återkommande fakturering, kom överens med regionen om vilket abonnemangsnummer som ska användas.

```
v<cac:AdditionalDocumentReference>
        <cbc:ID schemeID="VT">Cbc:ID>
        <cbc:DocumentTypeCode>130</cbc:DocumentTypeCode>
        </cac:AdditionalDocumentReference>
```

# 7. Fakturameddelande

Vid behov ange en anteckning om fakturan <cbc:Note>Meddelande</cbc:Note>

## 8. Kontraktsnummer

Ange avtalsnummer som framgår av ditt avtal med regionen, tex HSN/XXXX/2020 . Lämna blankt om du saknar avtal med regionen

<cac:ContractDocumentReference>

<cbc:ID> HSN/XXXX/2020 </cbc:ID> </cac:ContractDocumentReference>

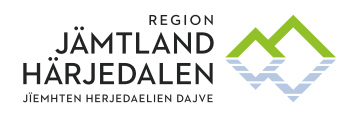

# Validera din e-faktura

Du kan enkelt validera att din e-faktura följer standarden genom att använda SFTI:s verifieringstjänst.

1. Gå till SFTI:s webbplats, www.sfti.se, och sök på "verifieringstjänster" alternativt gå direkt till <u>https://sfti.validex.net/en/login</u>

- 2. Registrera ett konto och logga in.
- 3. Ladda upp din fakturafil.
- 4. Nu ser du om fakturan innehåller några fel och du kan även se en bild av fakturan

| Välkommen till SFTI |                                                                                                    | Sign In                                                                             |                                   |
|---------------------|----------------------------------------------------------------------------------------------------|-------------------------------------------------------------------------------------|-----------------------------------|
| Verifieringstjänst  |                                                                                                    |                                                                                     |                                   |
| l c<br>re           | I denna tjänst kan du kostnadsfritt verifiera de format som<br>rekommenderas av SFTI. Tjänsten stödjer Svefaktura 1.0<br>och PEPPOL BIS-formaten (order, katalog,<br>leveransavisering mm) samt den nya PEPPOL-fakturan<br>(PEPPOL BIS BILLING v3).                                                                                                    | Password                                                                            |                                   |
| o(                  |                                                                                                    | Remember Me                                                                         | Forgot Password                   |
| (F                  |                                                                                                    | Log in                                                                              |                                   |
|                     |                                                                                                    | Don't have a login?                                                                 | Create account                    |
|                     | ladion                                                                                                    |                                                                                     |                                   |
| ) First             | select type of validation                                                                                                    | 2) Then enter the test file for validation                                          |                                   |
| ) First             | PEPPOL BIS Billing (UBL Invoice) v 3.0                                                                                                    | 2) Then enter the test file for validation                                          |                                   |
| First               | PEPPOL BIS Billing (UBL Invoice) v 3.0 0     PEPPOL BIS Billing (UBL CreditIvole) v 3.0 0                                                                                                    | 2) Then enter the test file for validation                                          |                                   |
| Free                | PEPPOL BIS Billing (UBL Invoice) v 3.0 0     PEPPOL BIS Billing (UBL CreditNote) v 3.0 0     PEPPOL Catalogue transaction 3.0 (T19) 0                                                                                                    | 2) Then enter the test file for validation                                          |                                   |
|                     | PEPPOL BIS Billing (UBL Invoice) v 3.0 0     PEPPOL BIS Billing (UBL CreditNote) v 3.0 0     PEPPOL Catalogue transaction 3.0 (119) 0     PEPPOL Credit Invoice) v 3.0 (119) 0                                                                                                    | 2) Then enter the test file for validation                                          |                                   |
|                     |                                                                                                    | 2) Then enter the test file for validation                                          |                                   |
|                     | select type of validation    PEPPOL BIS Billing (UBL Invoice) v 3.0 0  PEPPOL BIS Billing (UBL CreditNote) v 3.0 0  PEPPOL Catalogue transaction 3.0 (T19) 0  PEPPOL Order transaction 3.0 (T19) 0  PEPPOL Order Response transaction 3.0 (T16) 0  PEPPOL Order Agreement transaction 3.0 (T110) 0  PEPPOL Dider Agreement transaction 3.0 (T110) 0  PEPPOL Dider Agreement transaction 3.0 (T110) 0  PEPPOL Billing (UBL CreditNote) 3.0 (T110) 0  PEPPOL Dider Agreement transaction 3.0 (T110) 0  PEPPOL Billing (UBL CreditNote) 3.0 (T110) 0  PEPPOL Dider Agreement transaction 3.0 (T110) 0  PEPPOL Billing (UBL CreditNote) 3.0 (T110) 0  PEPPOL Dider Agreement transaction 3.0 (T110) 0  PEPPOL Billing (UBL CreditNote) 3.0 (T110) 0  PEPPOL Billing (UBL CreditNote) 3.0 ( | 2) Then enter the test file for validation<br>Drag and dro                          | p a file here                     |
|                     | select type of validation    PEPPOL BIS Billing (UBL Invoice) v 3.0 0  PEPPOL BIS Billing (UBL CreditNote) v 3.0 0  PEPPOL Catalogue transaction 3.0 (T19) 0  PEPPOL Order transaction 3.0 (T01) 0  PEPPOL Order Response transaction 3.0 (T16) 0  PEPPOL Order Agreement transaction 3.0 (T16) 0  PEPPOL Punch Out transaction 3.0 (T17) 0  PEPPOL Punch Out transaction 3.0 (T17) 0  PEPPOL Descentch Advice transaction 3.0 (T16) 0                                                                                                    | 2) Then enter the test file for validation<br>Drag and dro<br>If you prefer you can | p a file here                     |
|                     | Select type of validation                                                                                                    | 2) Then enter the test file for validation<br>Drag and dro<br>If you peofer you can | p a file here                     |
|                     | select type of validation   PEPPOL, BIS Billing (UBL Invoice) v 3.0 0  PEPPOL, BIS Billing (UBL, CreditNote) v 3.0 0  PEPPOL, Catalogue transaction 3.0 (T19) 0  PEPPOL, Catalogue transaction 3.0 (T19) 0  PEPPOL, Order Response transaction 3.0 (T16) 0  PEPPOL, Order Agreement transaction 3.0 (T17) 0  PEPPOL, Despatch Advice transaction 3.0 (T16) 0  Svetaktura 1.0 0  PEPPOL, Message Envelope 1.0 (S8DH) 0                                                                                                    | 2) Then enter the test file for validation<br>Drag and dro<br>If you peofer you can | p a file here<br>Labo Rowce       |
|                     | Select type of validation   PEPPOL, BIS Billing (UBL Invoice) v 3.0 0  PEPPOL, BIS Billing (UBL, CreditNote) v 3.0 0  PEPPOL, Catalogue transaction 3.0 (T19) 0  PEPPOL, Order transaction 3.0 (T19) 0  PEPPOL, Order Response transaction 3.0 (T16) 0  PEPPOL, Drider Agreement transaction 3.0 (T10) 0  PEPPOL, Drider Agreement transaction 3.0 (T10) 0  PEPPOL, Despatch Advice transaction 3.0 (T16) 0  Svetlaktura 1.0 0  PEPPOL, Message Envolope 1.0 (SBDH) 0  SFTI Tekniska kuvert (SBDH) 0                                                                                                    | 2) Then enter the test file for validation<br>Drag and dro<br>If you peoler you can | p a file here<br>alle <b>fore</b> |
|                     | select type of validation                                                                                                    | 2) Then enter the test file for validation<br>Drag and dro<br>If you prefer you can | p a file here<br>ube Rouse        |